# Wireless LAN Controller 및 Lightweight Access Point Basic 구성

## 목차

<u>소</u>개 사전 요구 사항 요구 사항 사용되는 구성 요소 표기규칙 배경 정보 구성 네트워크 다이어그램 기본 작동을 위해 WLC 구성 WLC용 스위치 구성 AP에 대한 스위치 구성 다음을 확인합니다. 문제 해결 명령 컨트롤러가 AP-Manager IP 주소를 방어하지 않음 무선 LAN 컨트롤러에 조인하지 않는 경량 액세스 포인트 문제 해결 관련 정보

## 소개

이 문서에서는 WLC에 Lightweight Access Point를 등록하기 위한 컨피그레이션 단계 및 LWAPP 무선 네트워크의 기본 작업에 대해 설명합니다.

## 사전 요구 사항

### 요구 사항

다음 주제에 대한 지식을 보유하고 있으면 유용합니다.

- 경량형 AP 및 Cisco WLC 구성에 대한 기본 지식
- LWAPP(Lightweight AP Protocol)에 대한 기본 지식.
- 외부 DHCP 서버 및/또는 DNS(Domain Name Server)의 구성에 대한 지식
- Cisco 스위치에 대한 기본 구성 지식

### 사용되는 구성 요소

이 문서의 정보는 다음 소프트웨어 및 하드웨어 버전을 기반으로 합니다.

Cisco Aironet 1232AG Series Lightweight AP

- 펌웨어를 실행하는 Cisco 4402 Series WLC 5.2.178.0
- Microsoft Windows Server 2003 Enterprise DHCP 서버

이 컨피그레이션은 다른 모든 Cisco WLC 및 모든 경량 AP에서 작동합니다.

이 문서의 정보는 특정 랩 환경의 디바이스를 토대로 작성되었습니다. 이 문서에 사용된 모든 디바 이스는 초기화된(기본) 컨피그레이션으로 시작되었습니다. 현재 네트워크가 작동 중인 경우 모든 명령의 잠재적인 영향을 미리 숙지하시기 바랍니다.

#### 표기 규칙

문서 규칙에 대한 자세한 내용은 Cisco 기술 팁 표기 규칙을 참조하십시오.

### 배경 정보

WLC가 LAP를 관리할 수 있으려면 LAP가 컨트롤러를 검색하고 WLC에 등록해야 합니다. WLC를 검색하기 위해 LAP에서 사용하는 여러 가지 방법이 있습니다. LAP가 WLC에 등록하는 데 사용하 는 여러 방법에 대한 자세한 내용은 WLC(<u>무선 LAN 컨트롤러)에 LAP(Lightweight AP) 등록을 참조</u> 하십시오.

이 문서에서는 WLC에 LAP를 등록하고 LWAPP 무선 네트워크의 기본 작동을 위해 필요한 컨피그 레이션 단계에 대해 설명합니다.

## 구성

WLC에 LAP를 등록하고 LWAPP 무선 네트워크의 기본 작동을 위해 다음 단계를 완료합니다.

- 1. AP가 네트워크 주소를 가져올 수 있도록 DHCP 서버가 있어야 합니다.**참고**: 옵션 43은 AP가 다른 서브넷에 있는 경우 사용됩니다.
- 2. <u>기본 작동을 위해 WLC를 구성합니다</u>.
- 3. WLC에 대한 스위치를 구성합니다.
- 4. <u>AP에 대한 스위치를 구성합니다</u>.
- 5. WLC에 경량형 AP를 등록합니다.

**참고**: 이 섹션에서<u>사용되는 명령</u>에 대한 자세한 내용을 보려면 명령 조회 도구를 사용하십시 오.

참고: 등록된 Cisco 사용자만 내부 툴 및 정보에 액세스할 수 있습니다.

#### 네트워크 다이어그램

이 문서에서는 이 네트워크 설정을 사용합니다.

#### 기본 작동을 위해 WLC 구성

컨트롤러가 공장 기본값으로 부팅될 때 부팅 스크립트는 컨피그레이션 마법사를 실행하며, 설치 프 로그램에 초기 컨피그레이션 설정을 묻는 프롬프트가 표시됩니다. 이 절차에서는 CLI(Command Line Interface)에서 컨피그레이션 마법사를 사용하여 초기 컨피그레이션 설정을 입력하는 방법에 대해 설명합니다.

**참고**: 외부 DHCP 서버 및/또는 DNS를 구성하는 방법을 알고 있어야 합니다.

기본 작동을 위해 WLC를 구성하려면 다음 단계를 완료하십시오.

- 1. DB-9 null 모뎀 직렬 케이블을 사용하여 컴퓨터를 WLC에 연결합니다.
- 2. 다음 설정으로 터미널 에뮬레이터 세션을 엽니다.9600보드8 데이터 비트1 스톱 비트패리티 없음하드웨어 흐름 제어 없음
- 3. 프롬프트에서 CLI에 로그인합니다.기본 사용자 이름*은 admin*이며 기본 비밀번호는 admin*입 니다*.
- 4. 필요한 경우 장치를 재부팅하고 마법사를 시작하려면 reset system을 입력합니다.
- 5. 첫 번째 마법사 프롬프트에서 시스템 이름을 입력합니다. 시스템 이름에는 최대 32자의 인쇄 가능한 ASCII 문자를 포함할 수 있습니다.
- 6. 관리자 사용자 이름과 암호를 입력합니다. 사용자 이름 및 비밀번호는 최대 24자의 인쇄 가능 한 ASCII 문자를 포함할 수 있습니다.
- 7. 서비스 포트 인터페이스 IP 컨피그레이션 프로토콜(noneorDHCP)**을 입력합니다**.서비스 포트 를 사용하지 않으려는 경우 또는 서비스 포트에 고정 IP 주소를 할당하려는 경우 를 입력합니 다.
- 8. 7단계에서 none을 입력하고 서비스 포트에 대한 고정 IP 주소를 입력해야 하는 경우 다음 두 프롬프트에 대해 service-port 인터페이스 IP 주소와 넷마스크를 입력합니다.서비스 포트를 사 용하지 않으려면 IP 주소 및 넷마스크에 0.0.0.0을 입력합니다.
- 9. 다음 옵션에 대한 값을 입력합니다.관리 인터페이스 IP 주소넷마스크기본 라우터 IP 주소선택 적 VLAN 식별자태그가 지정되지 않은 경우 유효한 VLAN 식별자 또는 0을 사용할 수 있습니 다.**참고**: 컨트롤러의 관리 인터페이스가 연결되는 스위치 포트에서 '네이티브 vlan'의 일부로 구성된 경우 컨트롤러는 프레임에 태그를 *지정하지* 않아야 합니다. 따라서 VLAN을 0으로 설 정해야 합니다(컨트롤러에서).
- 10. 네트워크 인터페이스(분산 시스템) 물리적 포트 번호를 입력합니다.WLC의 경우, 전면 패널 기가비트 이더넷 포트에 1~4개의 포트를 사용할 수 있습니다.
- 11. 클라이언트, 관리 인터페이스 및 서비스 포트 인터페이스(사용 중인 경우)에 IP 주소를 제공 하는 기본 DHCP 서버의 IP 주소를 입력합니다.
- 12. LWAPP 전송 모드(LAYER**2 또는 LAYER3)로 들어갑니다**.**참고**: 마법사를 통해 WLC 4402를 구성하고 AP 전송 모드 LAYER**2**를 선택하면 AP Manager에 대한 세부 정보를 묻지 않습니 다
- 13. 가상 게이트웨이 IP 주소를 입력합니다.이 주소는 레이어 3 보안 및 모빌리티 관리자가 사용 할 가상의 미할당 IP 주소(예: 10.1.1.1)일 수 있습니다.참고: 일반적으로 사용되는 가상 게이 트웨이 IP 주소는 사설 주소입니다.
- 14. Cisco WLAN Solution Mobility Group/RF Group 이름을 입력합니다.
- 15. WLAN 1 SSID(Service Set Identifier) 또는 네트워크 이름을 입력합니다.이 식별자는 경량형 AP가 WLC에 연결하기 위해 사용하는 기본 SSID입니다.
- 16. 클라이언트에 대한 고정 IP 주소를 허용하거나 허용하지 않습니다.클라이언트가 고유한 IP 주소를 제공하도록 허용하려면 **yes**를 입력합니다. 클라이언트**가** DHCP 서버에서 IP 주소를 요청하도록 하려면 no를 입력합니다.
- 17. WLC에서 RADIUS 서버를 구성해야 하는 경우 **yes**를 입력하고 다음 정보를 입력합니다 .RADIUS 서버 IP 주소통신 포트공유 암호RADIUS 서버를 구성할 필요가 없거나 나중에 서 버를 구성하려는 경우 를 **입력합니다**.
- 18. 장치의 국가 코드를 입력합니다.지원되는 국가 목록을 보려면 주문을 입력합니다.

19. IEEE 802.11b, IEEE 802.11a 및 IEEE 802.11g에 대한 지원을 활성화하거나 비활성화합니 다.

```
20. RRM(Radio Resource Management)(자동 RF)을 활성화하거나 비활성화합니다. WLC 4402—컨피그레이션 마법사
```

Welcome to the Cisco Wizard Configuration Tool Use the '-' character to backup System Name [Cisco\_43:eb:22]: c4402 Enter Administrative User Name (24 characters max): admin Enter Administrative Password (24 characters max): \*\*\*\*\* Service Interface IP Address Configuration [none][DHCP]: none Enable Link Aggregation (LAG) [yes][NO]: No Management Interface IP Address: 192.168.60.2 Management Interface Netmask: 255.255.255.0 Management Interface Default Router: 192.168.60.1 Management Interface VLAN Identifier (0 = untagged): 60 Management Interface Port Num [1 to 2]: 1 Management Interface DHCP Server IP Address: 192.168.60.25 AP Transport Mode [layer2][LAYER3]: LAYER3 AP Manager Interface IP Address: 192.168.60.3 AP-Manager is on Management subnet, uses same values AP Manager Interface DHCP Server (192.168.50.3): 192.168.60.25 Virtual Gateway IP Address: 10.1.1.1 Mobility/RF Group Name: RFgroupname Network Name (SSID): SSID Allow Static IP Addresses [YES][no]: yes Configure a RADIUS Server now? [YES][no]: no Enter Country Code (enter 'help' for a list of countries) [US]: US Enable 802.11b Network [YES][no]: yes Enable 802.11a Network [YES][no]: yes Enable 802.11g Network [YES][no]: yes Enable Auto-RF [YES][no]: yes

**참고**: WLC의 관리 인터페이스는 WLC 외부에서 일관되게 ping할 수 있는 유일한 인터페이스 입니다. 따라서 WLC 외부에서 AP 관리자 인터페이스를 ping할 수 없는 경우 이는 예상된 동 작입니다.

참고: AP가 WLC에 연결되려면 AP 관리자 인터페이스를 구성해야 합니다.

#### WLC용 스위치 구성

이 예에서는 하나의 포트만 사용하는 Catalyst 3750 스위치를 사용합니다. 이 예에서는 AP 관리자 및 관리 인터페이스에 태그를 지정하고 VLAN 60에 이러한 인터페이스를 배치합니다. 스위치 포트 는 IEEE 802.1Q 트렁크로 구성되며 이 경우 VLAN 2~4와 60인 적절한 VLAN만 트렁크에서 허용됩 니다. 관리 및 AP 관리자 VLAN(VLAN 60)은 태그가 지정되며 트렁크의 기본 VLAN으로 구성되지 않습니다. 따라서 이 예에서 WLC에서 해당 인터페이스를 구성할 때 인터페이스에는 VLAN 식별자 가 할당됩니다.

다음은 802.1Q 스위치 포트 구성의 예입니다.

interface GigabitEthernet1/0/1
description Trunk Port to Cisco WLC
switchport trunk encapsulation dot1q
switchport trunk allowed vlan 2-4,60
switchport mode trunk

**참고**: WLC 기가비트 포트를 연결할 때는 스위치 기가비트 포트에만 연결되어야 합니다. WLC 기가비트 이더넷을 스위치 FastEthernet 포트에 연결하면 작동하지 않습니다.

이 컨피그레이션 예에서는 802.1Q 트렁크의 관련 VLAN만 허용하는 방식으로 네이버 스위치 포트 를 구성합니다. 다른 모든 VLAN은 정리됩니다. 이 컨피그레이션 유형은 필요하지 않지만 구축 모범 사례입니다. 관련이 없는 VLAN을 정리할 때 WLC는 관련 프레임만 처리하므로 성능이 최적화됩니 다.

#### AP에 대한 스위치 구성

다음은 Catalyst 3750의 VLAN 인터페이스 컨피그레이션의 예입니다.

interface VLAN5 description AP VLAN ip address 10.5.5.1 255.255.255.0 Cisco WLC는 항상 802.1Q 트렁크에 연결되지만 Cisco AP는 VLAN 태깅을 인식하지 못하므로 인 접 스위치의 액세스 포트에만 연결해야 합니다.

다음은 Catalyst 3750의 스위치 포트 컨피그레이션의 예입니다.

interface GigabitEthernet1/0/22 description Access Port Connection to Cisco Lightweight AP switchport access vlan 5 switchport mode access no shutdown 인프라는 이제 AP에 연결할 준비가 되었습니다. LAP는 서로 다른 WLC 검색 방법을 사용하고 참가 할 WLC를 선택합니다. 그런 다음 LAP가 컨트롤러에 등록됩니다.

CLI 및 GUI를 사용하는 Wireless LAN Controller<u>의</u> 초기 컨피그레이션:CLI 및 GUI를 사용하는 Wireless LAN Controller<u>의 초기 컨피그레이션을 설명하는 Cisco Support</u> Community<u>의</u> 비디오 링 크입니다<u>.</u>

## 다음을 확인합니다.

구성이 올바르게 작동하는지 확인하려면 이 섹션을 활용하십시오.

LAP가 컨트롤러에 등록되면 컨트롤러의 사용자 인터페이스 상단에 있는 무선 아래에서 볼 수 있습니다.

| All APs          |                   |                     |              |                       |         |                  |             |
|------------------|-------------------|---------------------|--------------|-----------------------|---------|------------------|-------------|
| Search by AP MAC |                   | Search              |              |                       |         |                  |             |
| AP Name          | AP MAC            | AP Up Time          | Admin Status | Operational<br>Status | AP Mode | Certificate Type | AP Sub Mode |
| AP001b.d4e3.a81b | 00:1b:d4:e3:a8:1b | 0 d, 00 h 01 m 31 s | Enable       | REG                   | Local   | MIC              | None        |

#### CLI에서 WLC에 등록된 LAP를 확인하기 위해 thesaw ap summarycommand를 사용할 수 있습니다

| (Cisco Controller)                          | >show a              | p summary                          |                                                 |                             |                        |                           |
|---------------------------------------------|----------------------|------------------------------------|-------------------------------------------------|-----------------------------|------------------------|---------------------------|
| Number of APs                               |                      |                                    | 1                                               |                             |                        |                           |
| Global AP User Name<br>Global AP Dotlx Use: | r Name.              |                                    | Not Configured<br>Not Configured                |                             |                        |                           |
| AP Name<br>Priority                         | Slots                | AP Model                           | Ethernet MAC                                    | Location                    | Port                   | Country                   |
| AP001b.d4e3.a81b<br>1<br>WLC CLI에서 WLC      | <sup>2</sup><br>에 등록 | AIR-LAP1232AG-A-K9<br>·된 클라이언트를 보리 | 00:1b:d4:e3:a8:1b<br>년면 <b>theshow client s</b> | default loca<br>summarycomr | .tion<br><b>nand</b> 를 | <sup>2</sup> ™<br>를 사용할 수 |

(Cisco Controller) >show client summary

Number of Clients..... 1

| MAC Address       | AP Name     | Status     | WLAN | Auth | Protocol | Port |
|-------------------|-------------|------------|------|------|----------|------|
|                   |             |            |      |      |          |      |
| 00:40:96:a1:45:42 | ap:64:a3:a0 | Associated | 4    | Yes  | 802.11a  | 1    |

(Cisco Controller) >

다음은 GUI 및 CLI를 사용하는 Wireless LAN Controller의 초기 컨피그레이션: CLI 및 GUI를 사용 하는 Wireless LAN Controller<u>의 초기 컨피그레이션을 수행하는 방법을 설명하는</u> 비디오<u>데모입니</u> 다.

## 문제 해결

컨피그레이션 문제를 해결하려면 이 섹션을 사용합니다.

#### 명령

컨피그레이션의 문제를 해결하려면 다음 명령을 사용합니다.

**참고**: Debug 명령<u>을 사용하기 전에 Debug 명령</u>에 대한 중요 정보를 참조하십시오.

이 debug lwapp events enableWLC 명령 출력은 경량 AP가 WLC에 등록됨을 보여줍니다.

(Cisco Controller) >debug lwapp events enable Tue Apr 11 13:38:47 2006: Received LWAPP DISCOVERY REQUEST from AP 00:0b:85:64:a3:a0 to ff:ff:ff:ff:ff on port '1' Tue Apr 11 13:38:47 2006: Successful transmission of LWAPP Discovery-Response to AP 00:0b:85:64:a3:a0 on Port 1 Tue Apr 11 13:38:58 2006: Received LWAPP JOIN REQUEST from AP 00:0b:85:64:a3:a0 to 00:0b:85:33:a8:a0 on port '1' Tue Apr 11 13:38:58 2006: LWAPP Join-Request MTU path from AP 00:0b:85:64:a3:a0

is 1500, remote debug mode is 0 Tue Apr 11 13:38:58 2006: Successfully added NPU Entry for AP 00:0b:85:64:a3:a0 (index 48) Switch IP: 192.168.60.2, Switch Port: 12223, intlfNum 1, vlanId 60 AP IP: 10.5.5.10, AP Port: 19002, next hop MAC: 00:0b:85:64:a3:a0 Tue Apr 11 13:38:58 2006: Successfully transmission of LWAPP Join-Reply to AP 00:0b:85:64:a3:a0 Tue Apr 11 13:38:58 2006: Register LWAPP event for AP 00:0b:85:64:a3:a0 slot 0 Tue Apr 11 13:38:58 2006: Register LWAPP event for AP 00:0b:85:64:a3:a0 slot 1 Tue Apr 11 13:39:00 2006: Received LWAPP CONFIGURE REQUEST from AP 00:0b:85:64:a3:a0 to 00:0b:85:33:a8:a0 Tue Apr 11 13:39:00 2006: Updating IP info for AP 00:0b:85:64:a3:a0 -static 0, 10.5.5.10/255.255.255.0, gtw 192.168.60.1 Tue Apr 11 13:39:00 2006: Updating IP 10.5.5.10 ===> 10.5.5.10 for AP 00:0b:85:64:a3:a0 Tue Apr 11 13:39:00 2006: spamVerifyRegDomain RegDomain set for slot 0 code 0 regstring -A regDfromCb -A Tue Apr 11 13:39:00 2006: spamVerifyRegDomain RegDomain set for slot 1 code 0 regstring -A regDfromCb -A Tue Apr 11 13:39:00 2006: spamEncodeDomainSecretPayload:Send domain secret Mobility Group<6f,39,74,cd,7e,a4,81,86,ca,32,8c,06,d3,ff,ec,6d,95,10,99,dd> to AP 00:0b:85:64:a3:a0 Tue Apr 11 13:39:00 2006: Successfully transmission of LWAPP Config-Message to AP 00:0b:85:64:a3:a0 Tue Apr 11 13:39:00 2006: Running spamEncodeCreateVapPayload for SSID 'SSID' Tue Apr 11 13:39:00 2006: AP 00:0b:85:64:a3:a0 associated. Last AP failure was due to Configuration changes, reason: operator changed 11g mode Tue Apr 11 13:39:00 2006: Received LWAPP CHANGE\_STATE\_EVENT from AP 00:0b:85:64:a3:a0 Tue Apr 11 13:39:00 2006: Successfully transmission of LWAPP Change-State-Event Response to AP 00:0b:85:64:a3:a0 Tue Apr 11 13:39:00 2006: Received LWAPP Up event for AP 00:0b:85:64:a3:a0 slot 0! Tue Apr 11 13:39:00 2006: Received LWAPP CONFIGURE COMMAND RES from AP 00:0b:85:64:a3:a0 Tue Apr 11 13:39:00 2006: Received LWAPP CHANGE\_STATE\_EVENT from AP 00:0b:85:64:a3:a0 Tue Apr 11 13:39:00 2006: Successfully transmission of LWAPP Change-State-Event Response to AP 00:0b:85:64:a3:a0 Tue Apr 11 13:39:00 2006: Received LWAPP Up event for AP 00:0b:85:64:a3:a0 slot 1!

이 출력은 다음과 같은 유용한 WLCdebugcommands를 보여줍니다.

- debug pem state enable 액세스 정책 관리자 디버그 옵션을 구성합니다
- debug pem events enable
- debug dhcp message enable DHCP 서버와 주고 받는 DHCP 메시지의 디버그를 표시합니다
- debug dhcp packet enable DHCP 서버에서 보내고 받는 DHCP 패킷 세부 정보의 디버그를 표시합니다

```
len = 320
Tue Apr 11 14:30:53 2006: dhcpProxy: Received packet: Client 00:40:96:a1:45:42
   DHCP Op: BOOTREQUEST(1), IP len: 320, switchport: 1, encap: 0xec03
Tue Apr 11 14:30:53 2006: dhcpProxy(): dhcp request, client:
    00:40:96:a1:45:42: dhcp op: 1, port: 1, encap 0xec03, old mscb
    port number: 1
Tue Apr 11 14:30:53 2006: dhcp option len, including the magic cookie = 84
Tue Apr 11 14:30:53 2006: dhcp option: received DHCP REQUEST msg
Tue Apr 11 14:30:53 2006: dhcp option: skipping option 61, len 7
Tue Apr 11 14:30:53 2006: dhcp option: requested ip = 192.168.1.41
Tue Apr 11 14:30:53 2006: dhcp option: skipping option 12, len 15
Tue Apr 11 14:30:53 2006: dhcp option: skipping option 81, len 19
Tue Apr 11 14:30:53 2006: dhcp option: vendor class id = MSFT 5.0 (len 8)
Tue Apr 11 14:30:53 2006: dhcp option: skipping option 55, len 11
Tue Apr 11 14:30:53 2006: dhcpParseOptions: options end, len 84, actual 84
Tue Apr 11 14:30:53 2006: mscb->dhcpServer: 192.168.60.2, mscb->dhcpNetmask:
    255.255.255.0,mscb->dhcpGateway: 192.168.60.1, mscb->dhcpRelay:
   192.168.60.2 VLAN: 60
Tue Apr 11 14:30:53 2006: Local Address: 192.168.60.2, DHCP Server:
    192.168.60.2, Gateway Addr: 192.168.60.2, VLAN: 60, port: 1
Tue Apr 11 14:30:53 2006: DHCP Message Type received: DHCP REQUEST msg
Tue Apr 11 14:30:53 2006: op: BOOTREQUEST, htype: Ethernet, hlen: 6, hops: 1
Tue Apr 11 14:30:53 2006: xid: 3371152053, secs: 0, flags: 0
Tue Apr 11 14:30:53 2006: chaddr: 00:40:96:a1:45:42
Tue Apr 11 14:30:53 2006: ciaddr: 0.0.0.0, yiaddr: 0.0.0.0
Tue Apr 11 14:30:53 2006: siaddr: 0.0.0.0, giaddr: 192.168.60.2
Tue Apr 11 14:30:53 2006: Forwarding DHCP packet locally (348 octets) from
    192.168.60.2 to 192.168.60.2
Tue Apr 11 14:30:53 2006: Received 348 byte dhcp packet from 0x0201a8c0
    192.168.60.2:68
Tue Apr 11 14:30:53 2006: DHCP packet: 192.168.60.2 -> 192.168.60.2 uses
   scope "InternalScope"
Tue Apr 11 14:30:53 2006: received REQUEST
Tue Apr 11 14:30:53 2006: Checking node 192.168.1.41 Allocated 1144765719,
    Expires 1144852119 (now: 1144765853)
Tue Apr 11 14:30:53 2006: adding option 0x35
Tue Apr 11 14:30:53 2006: adding option 0x36
Tue Apr 11 14:30:53 2006: adding option 0x33
Tue Apr 11 14:30:53 2006: adding option 0x03
Tue Apr 11 14:30:53 2006: adding option 0x01
Tue Apr 11 14:30:53 2006: dhcpd: Sending DHCP packet (giaddr:192.168.60.2)to
192.168.60.2:67 from 192.168.60.2:1067
Tue Apr 11 14:30:53 2006: sendto (548 bytes) returned 548
Tue Apr 11 14:30:53 2006: DHCP proxy received packet, src: 192.168.60.2,
    len = 548
Tue Apr 11 14:30:53 2006: dhcpProxy: Received packet: Client 00:40:96:a1:45:42
   DHCP Op: BOOTREPLY(2), IP len: 548, switchport: 0, encap: 0x0
Tue Apr 11 14:30:53 2006: dhcp option len, including the magic cookie = 312
Tue Apr 11 14:30:53 2006: dhcp option: received DHCP ACK msg
Tue Apr 11 14:30:53 2006: dhcp option: server id = 192.168.60.2
Tue Apr 11 14:30:53 2006: dhcp option: lease time (seconds) = 86400
Tue Apr 11 14:30:53 2006: dhcp option: gateway = 192.168.60.1
Tue Apr 11 14:30:53 2006: dhcp option: netmask = 255.255.255.0
Tue Apr 11 14:30:53 2006: dhcpParseOptions: options end, len 312, actual 64
Tue Apr 11 14:30:53 2006: DHCP Reply to AP client: 00:40:96:a1:45:42,
    frame len 412, switchport 1
Tue Apr 11 14:30:53 2006: DHCP Message Type received: DHCP ACK msg
Tue Apr 11 14:30:53 2006: op: BOOTREPLY, htype: Ethernet, hlen: 6, hops: 0
Tue Apr 11 14:30:53 2006: xid: 3371152053, secs: 0, flags: 0
Tue Apr 11 14:30:53 2006: chaddr: 00:40:96:a1:45:42
Tue Apr 11 14:30:53 2006: ciaddr: 0.0.0.0, yiaddr: 192.168.1.41
Tue Apr 11 14:30:53 2006: siaddr: 0.0.0.0, giaddr: 0.0.0.0
Tue Apr 11 14:30:53 2006: server id: 10.1.1.1 rcvd server id: 192.168.60.2
```

다음과 같은 추가 debug 명령을 사용하여 컨피그레이션의 문제를 해결할 수 있습니다.

- debug lwapp errors enable LWAPP 오류의 디버그 출력을 표시합니다.
- debug pm pki enable AP와 WLC 간에 전달되는 인증서 메시지의 디버그를 표시합니다

### 컨트롤러가 AP-Manager IP 주소를 방어하지 않음

이 문제는 Cisco 버그 ID CSCsg75863의 <u>결과입니다</u>. 사용자가 컨트롤러의 AP-manager IP 주소를 사용하는 서브넷에 디바이스를 실수로 삽입하면 기본 게이트웨이 라우터의 ARP(Address Resolution Protocol) 캐시가 잘못된 MAC 주소로 새로 고쳐집니다. 이러한 상황이 발생하면 AP가 더 이상 컨트롤러에 연결하지 못하고 검색 단계로 들어가 컨트롤러를 찾습니다. AP는 검색 요청을 전송하고 컨트롤러는 검색 회신으로 응답하지만 게이트웨이 라우터의 잘못된 ARP 항목 때문에 JOIN 요청이 컨트롤러의 AP-manager 인터페이스에 도달하지 못합니다. 기본 4시간 ARP 새로 고 침 간격이 지나면 디바이스가 제거되면 AP가 컨트롤러에 조인합니다.

이 문제를 해결하려면 컨트롤러의 게이트웨이 라우터에서 이러한 IP 주소에 대한 고정 ARP 항목을 구성합니다.

- 관리 IP 주소—고객이 다른 서브넷에서 GUI(그래픽 사용자 인터페이스)에 액세스할 수 있으며, 컨트롤러가 AP 검색 요청을 수신합니다.
- AP-Manager IP 주소 AP가 다른 서브넷에서 컨트롤러에 조인합니다.
- Every Dynamic interface IP address(모든 동적 인터페이스 IP 주소) 다른 서브넷의 패킷이 컨 트롤러의 동적 인터페이스에 도달합니다.

DHCP 패킷은 무선 클라이언트의 인터페이스에서 전송됩니다. 텔넷 또는 SSH를 컨트롤러의 게이 트웨이 주소에 연결하고 ARP 항목**을** 추가하려면 arp <ip address> <hhhhh.hhhh> 명령을 사용합니 다. 라우터의 ARP 캐시를 새로 고치려면 컨트롤러의 기본 라우터에서 다른 주소에 대한 ping 명령 을 사용합니다. MAC 주소를 검색하려면 다음 명령을 사용합니다.show arp | 포함 <ip address>.

### 무선 LAN 컨트롤러에 조인하지 않는 경량 액세스 포인트 문제 해결

LAP<u>(Lightweight Access Point)가 WLC에 조인하지 못하는</u> 일부 문제 및 문제 해결 방법에 대한 자 세한 내용은<u>Troubleshoot</u> a Lightweight Access Point that Does Not Join a Wireless<u>LAN</u> <u>Controller</u>를 참조하십시오.

## 관련 정보

- WLC(Wireless LAN Controller)에 LAP(Lightweight AP) 등록
- <u>WLC(Wireless LAN Controller) 소프트웨어 업그레이드</u>
- WLC(Wireless LAN Controller)의 기본 및 백업 이미지
- <u>무선 LAN 컨트롤러에 조인하지 않는 경량 액세스 포인트 문제 해결</u>
- <u>WLC(Wireless LAN Controller)</u> 컨피그레이션 모범 사례
- <u>Cisco 기술 지원 및 다운로드</u>

이 번역에 관하여

Cisco는 전 세계 사용자에게 다양한 언어로 지원 콘텐츠를 제공하기 위해 기계 번역 기술과 수작업 번역을 병행하여 이 문서를 번역했습니다. 아무리 품질이 높은 기계 번역이라도 전문 번역가의 번 역 결과물만큼 정확하지는 않습니다. Cisco Systems, Inc.는 이 같은 번역에 대해 어떠한 책임도 지지 않으며 항상 원본 영문 문서(링크 제공됨)를 참조할 것을 권장합니다.